# Wireless Printing in Android

At Concordia University of Edmonton

## Overview

Concordia offers access to the campus printer, CUCA\_PRINT, through Google Cloud Print service which enables printing wirelessly from any Android device using your Concordia Google Account.

This document describes how to setup and use that printer in Android.

## Setup

- 1. Setup your Google Account with the Concordia CUCA\_PRINT printer.
  - a. Browse to <a href="https://goo.gl/LzJCTk">https://goo.gl/LzJCTk</a>
  - b. If you are not logged into your Concordia Google Account, you will be prompted to sign in.
  - c. Once signed in you will be asked to confirm that you want to add the "CUCA\_PRINT" printer as seen in the image. Ensure that your

#### Print to CUCA\_PRINT

After adding this printer for **jordan.dohms@concordia.ab.ca**, you'll be able to use Google Cloud Print to print to this printer from your PC or mobile device.

### Concordia address is displayed and not a personal Google account.

- d. Click "Add Printer". You will see a notification that the printer has been added to your account.
- 2. Setup your Android device for using the Cloud Printer
  - a. Open the Settings Panel on your Android device.
  - b. Near the bottom of the Settings menu, find Printing. You should see a "Cloud Print" entry under Print Services.

| ( | C Printing                   |
|---|------------------------------|
|   | PRINT SERVICES               |
|   | Cloud Print<br><sup>On</sup> |

- i. If you do not see "Cloud Print" listed and set to "On", you will need to install it from the Google Play Store.
- ii. Once installed, it will be listed in Print Services.
- iii. If you have just installed it, be sure to enable it.
- c. Click on Cloud Print and you should see the printers you have associated to your Google Account(s).

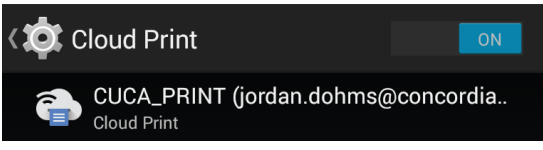

## Using Google Cloud Print

1. From any application which supports printing (Gmail, Chrome, etc) select "Print" from the menu.

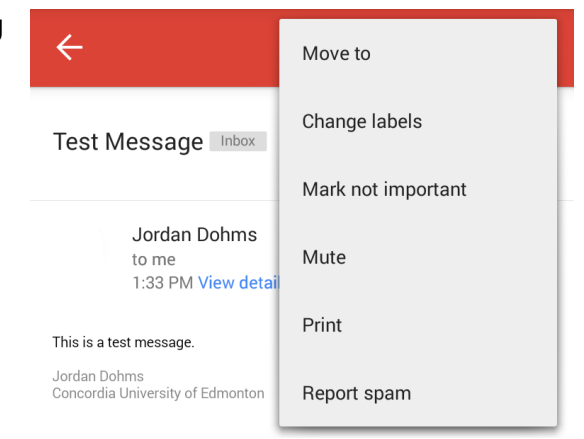

 In the Print dialog, select the "CUCA\_PRINT" printer and tap the Print button.

 Once complete, your print job will be submitted and ready for you to release by walking up to a Konica Minolta device on campus and swiping your Concordia ID card. Costs and billing is handled the same way as with standard printing.

| Te         | CUCA_PRIN<br>Cloud Print | IT (jordan.do | ☆ |
|------------|--------------------------|---------------|---|
|            |                          | PAPER SIZE    |   |
| This       | ч<br>                    |               | 4 |
| Jor<br>Con | COLOR                    | ORIENTATION   |   |
|            | Color                    | Portrait      |   |
|            | PAGES<br>All             |               |   |
|            |                          |               |   |
|            | Pri                      | nt            |   |

## Getting Help

Concordia IT Services also provides some additional information regarding printing on campus at <a href="http://helpdesk.concordia.ab.ca/">http://helpdesk.concordia.ab.ca/</a>

If you have questions or would like assistance related to wireless printing at Concordia, you can contact the IT Services Helpdesk at 780-479-9316 or <u>helpdesk@concordia.ab.ca</u>